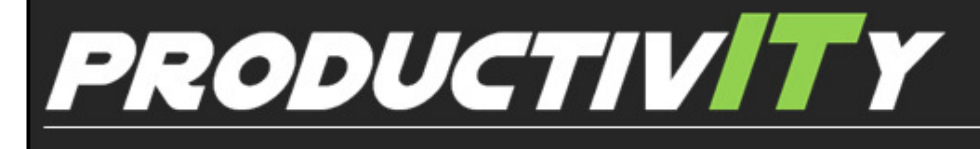

For Internal Use Only

## Inserting Fixed Date and Time in Excel

Excel's NOW function plugs the current date and time into your spreadsheet. However, it automatically updates your worksheet whenever you re-open the file. There is an easier way to insert a fixed date and time to document when you have added a new data to your worksheet.

<u>Click here</u> to learn how to insert fixed date and time in your worksheet.

Prepared by Information Security and IT Governance Division of ICT. ProductivI.T.y showcases tips & tricks on various office and branch applications.

Excel

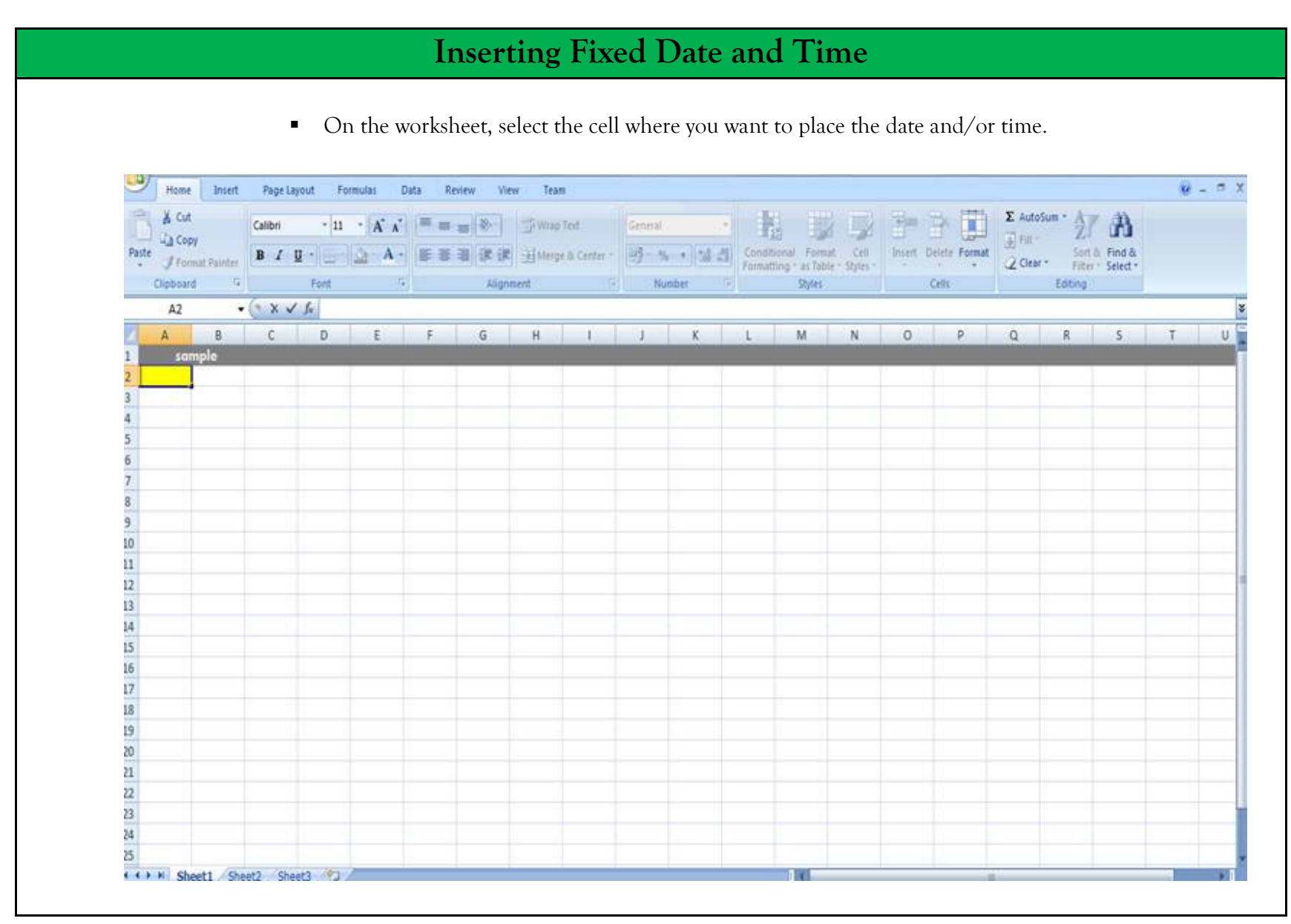

• To insert a fixed date into a cell – a date that you don't want to change: press Ctrl + semicolon (;) keys.

|   | м       | U          | U          | U        | L             |
|---|---------|------------|------------|----------|---------------|
| L | sample  |            |            |          |               |
| 2 | test    | date filed | time start | time end | task          |
| 3 | sample: | 11/8/2013  | 10:20 AM   | 10:22 AM | start sample1 |
|   |         |            |            |          |               |

• To insert a fixed time into a cell – a time that you don't want to change: press Ctrl + Shift + Semicolon (;) keys.

|   | <u> </u> | 5          | C          | U        | L             |  |
|---|----------|------------|------------|----------|---------------|--|
| L | sample   |            |            |          |               |  |
| 2 | test     | date filed | time start | time end | task          |  |
| 3 | sample1  | 11/8/2013  | 10:20 AM   | 10:22 AM | start sample1 |  |
|   |          |            |            |          |               |  |

• To add both date and time: simply press Ctrl + semicolon (;) keys, for the fixed date; then just add one or more spaces depending on you and press Ctrl + Shift + Semicolon (;) keys, for the fixed time.

| U  | sample |                 |  |        |
|----|--------|-----------------|--|--------|
| 7  | test   | date/time filed |  | task   |
| 8  | sample | 11/8/2013 11:09 |  | sample |
| 9  |        |                 |  |        |
| 10 |        |                 |  |        |

• The next time you open your document, you can see that the inserted date and time did not change.

| A       | В          | C          | U        | E                |
|---------|------------|------------|----------|------------------|
| sample  |            |            |          |                  |
| test    | date filed | time start | time end | task             |
| sample1 | 11/8/2013  | 10:20 AM   | 10:22 AM | start sample1    |
|         | 11/8/2013  | 10:23 AM   | 10:24 AM | continue sample1 |
|         |            |            |          |                  |
|         |            |            |          |                  |
|         |            |            |          |                  |
|         |            |            |          |                  |
|         |            |            |          |                  |

We value your feedback. Please help us improve our ProductivI.T.y releases by filling out the <u>"Serbisyong Bida"</u> online survey form. You may also email your comments and suggestions to <u>ict-process@pjlhuillier.com</u>. <u>Click here</u> for back issues of ProductivI.T.y in MyLink.